## TUTORIAL PARA SOLICITAÇÃO DE ACESSO COMO COORDENADOR DE PROJETO PAPIM 2017 NO SISPROL

Para solicitar acesso ao SISPROL, cada professor proponente de projeto ao Programa PAPIM 2017, deverá acessar o site sisprol.unifesspa.edu.br e na parte inferior da página inicial deverá clicar no link "Solicitar acesso ao Edital/Programa"> clicar no link "solicitar" a frente do nome "PAPIM-2017 - Programa de Apoio a Projetos de Intervenção Metodológica"> informar Login e senha do SIG. Em seguida o sistema apresentará uma mensagem informando que o acesso foi gerado com sucesso, conforme imagens a baixo:

| nups// sepremunicesspa.edu.bi/ view/inicio/        | 🔎 📲 🖸 🛛 🗖 Zimbra: Entrada (1)                             | SISPROL - Sistemas de Proje ×                                                                              |                                                       |                                                                                |
|----------------------------------------------------|-----------------------------------------------------------|----------------------------------------------------------------------------------------------------|-------------------------------------------------------|--------------------------------------------------------------------------------|
| Editar Nibir Favoritos Ferramentas Ajuda           |                                                           | h Area                                                                                                    |                                                       |                                                                                |
| 1. Acessar o endereço:<br>sisprol.unifesspa.edu.br | Sisprol - Sistema de Projec<br>Universidade Federal do Su | <i>tos Online</i><br>Il e Sudeste do Pará - UNIFESSPA                                                      |                                                       |                                                                                |
|                                                    | A<br>Visualizza editais abortes                           | cesso ao sistema<br>Login:<br>Senha:<br>Entrar                                                             |                                                       |                                                                                |
|                                                    | Para submissão de proposta/inscrição no                   | o SISPROL, primeiramente deve-se solicita                                                                  | ar acesso por meio do link <u>Solicitar acesso ao</u> |                                                                                |
|                                                    | Edital/Programa. O login e senha utilizad                 | do para acesso são os mesmos utilizados p                                                                  | ara acessar o SIG - UNIFESSPA                         |                                                                                |
|                                                    | 0                                                         | 2014 Sistema de Projetos Online - Todos os direitos res<br>Centro de Tecnología da Informação e Comunicaçã | servados<br>ão                                        |                                                                                |
|                                                    |                                                           |                                                                                                    |                                                       | 2. Na página inicial clicar no link<br>solicitar acesso ao<br>edital/Programa. |

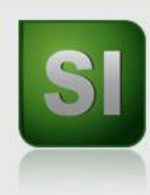

## *Sisprol - Sistema de Projetos Online* Universidade Federal do Sul e Sudeste do Pará - UNIFESSPA

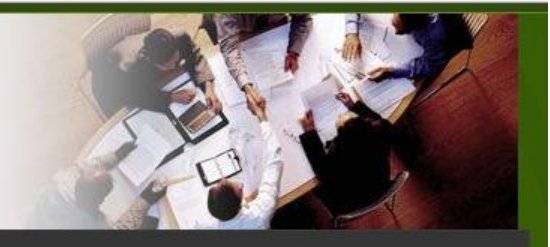

|  | s | а |
|--|---|---|
|  |   |   |

## **Editais abertos**

Sisprol - Sistema de Projetos Online

| Edital                                                                | Prazo final | Solicitar acesso |
|-----------------------------------------------------------------------|-------------|------------------|
| Projeto do IESB - Pesquisa                                            | 23/08/2018  | Solicitar        |
| Projeto do IESB - Extensão                                            | 23/08/2018  | Solicitar        |
| PAPIM-2017 - Programa de Apoio a Projetos de Intervenção Metodológica | 20/02/2017  | Solicitar        |

3. Clicar no link "solicitar"
do programa PAPIM – 2017
– Programa de Apoio a
Projetos de Intervenção
Metodológica.

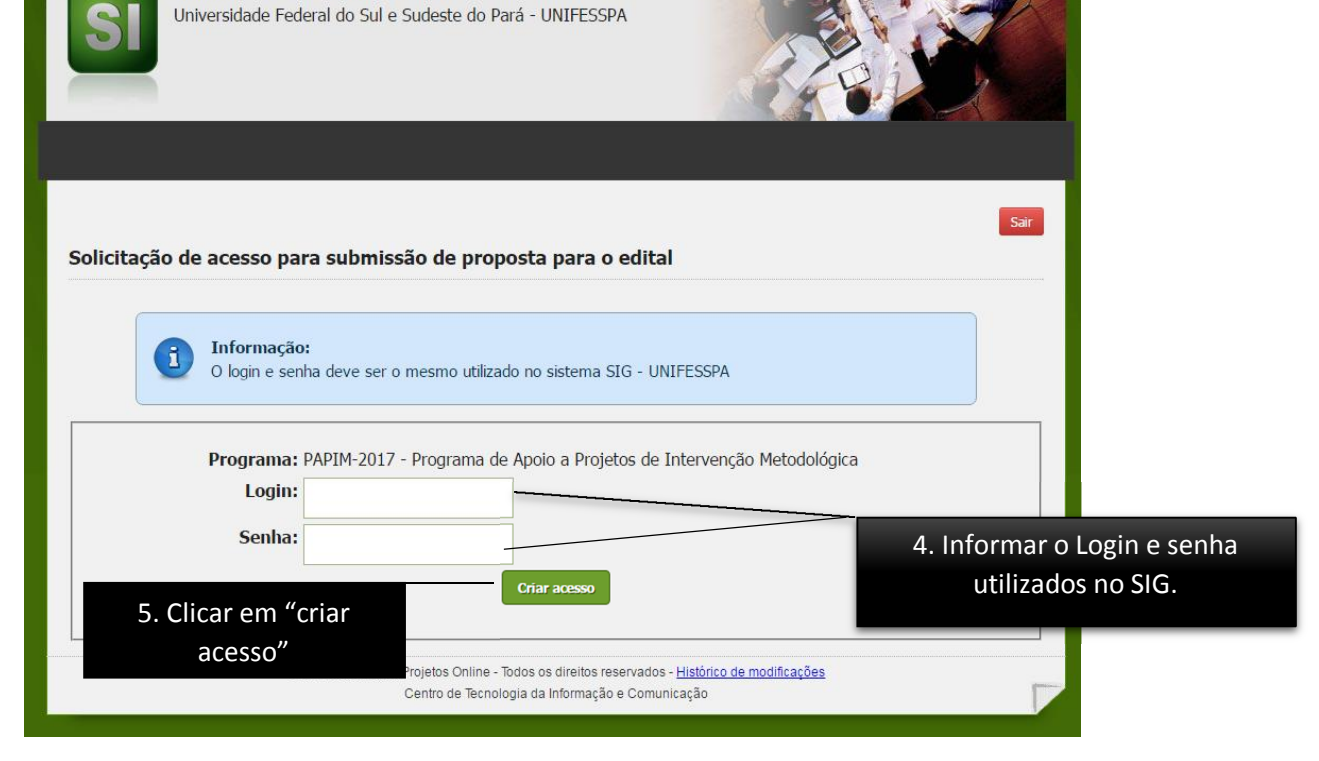

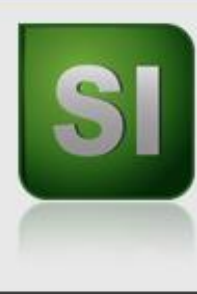

Sisprol - Sistema de Projetos Online Universidade Federal do Sul e Sudeste do Pará - UNIFESSPA

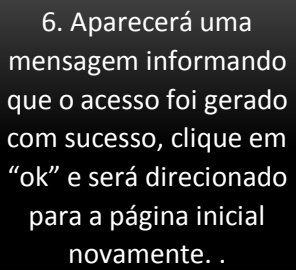

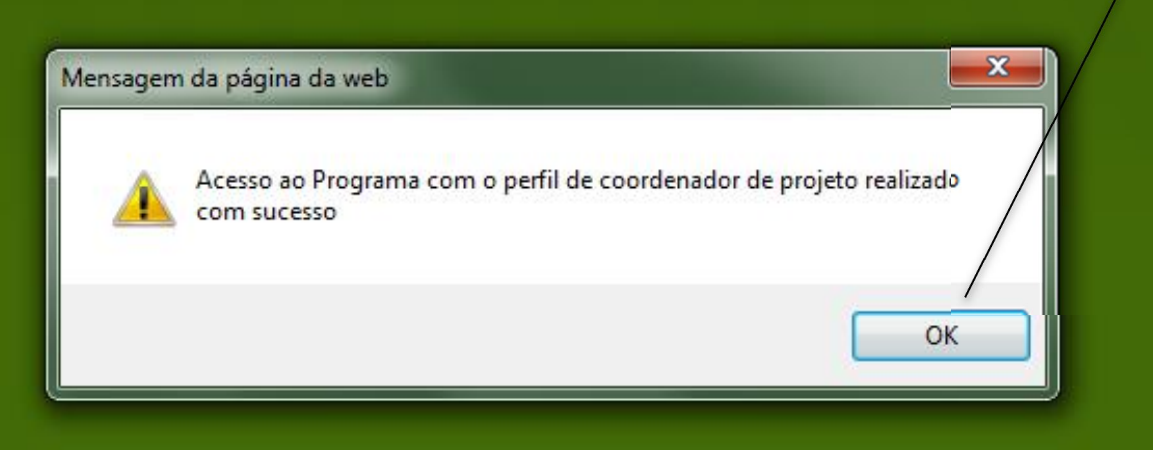